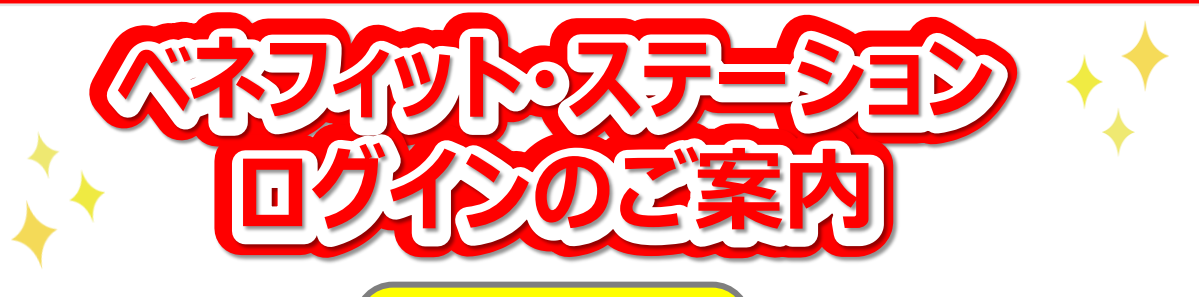

## 注意!

・ベネフィット・ステーションにまだログインをしたことがない方、ベネアカウントを登録したことがない方は、「ベネアカウント未登録の方」より、ベネアカウントの登録をお願いします。

・ベネフィット・ステーションにログインしたことがある方、ベネアカウントを登録済み の方は、「ベネアカウント登録済の方」より、ログインをお願いします。 ※再度「団体ID」や「認証キー」の入力は不要です

・昨年度、人間ドックや特定健診のご予約の際にベネアカウントを登録いた だいた方は、登録いただいたベネアカウントでログインいただけます。

・支部異動された方は、登録済みのベネアカウントを引き続きご利用いただけます。

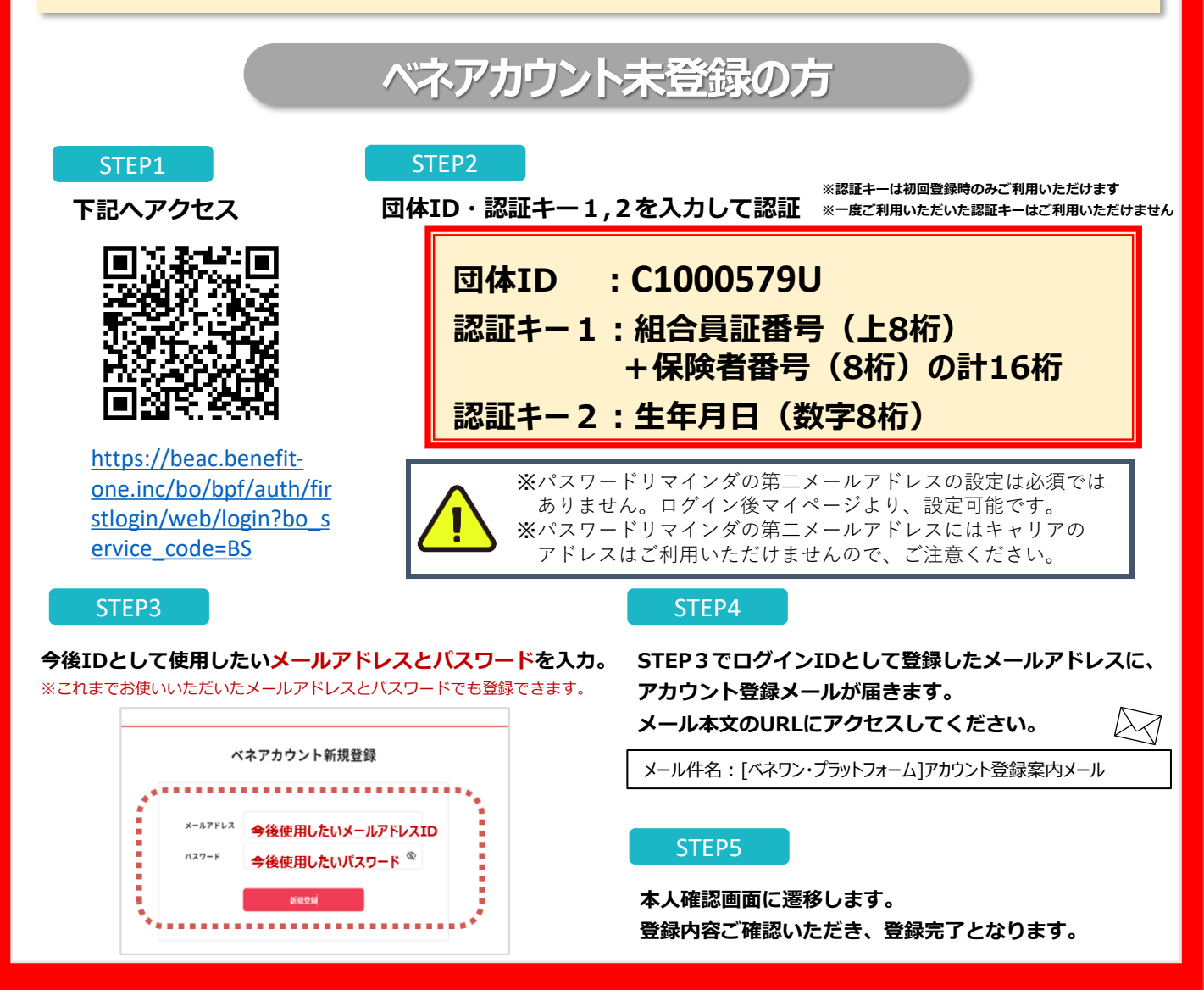

## ベネアカウント登録済の方

## ※すでにベネフィット・ステーションにログインしたことがある方は、こちらからログインください

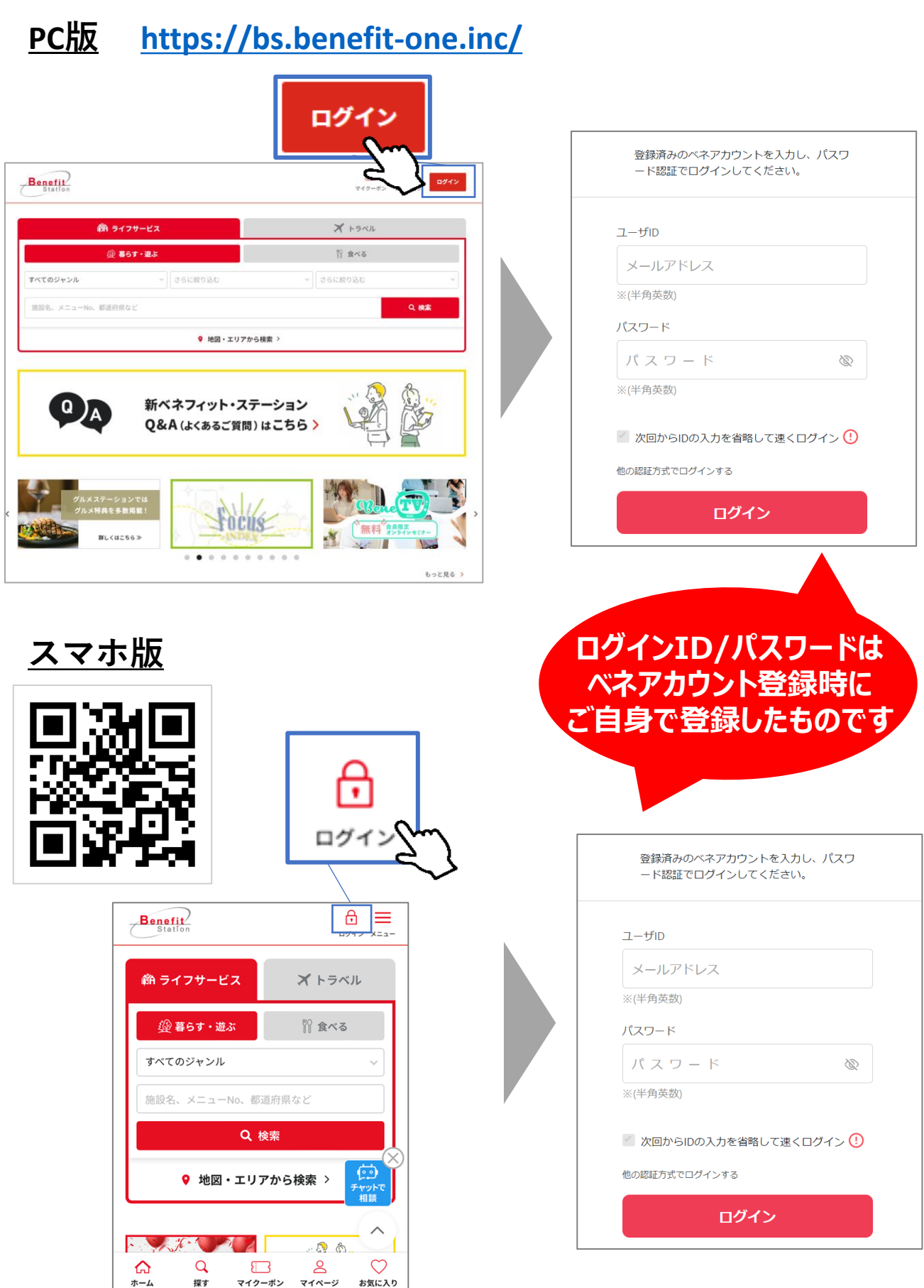

探す

マイクーポン

マイページ

お気に入り

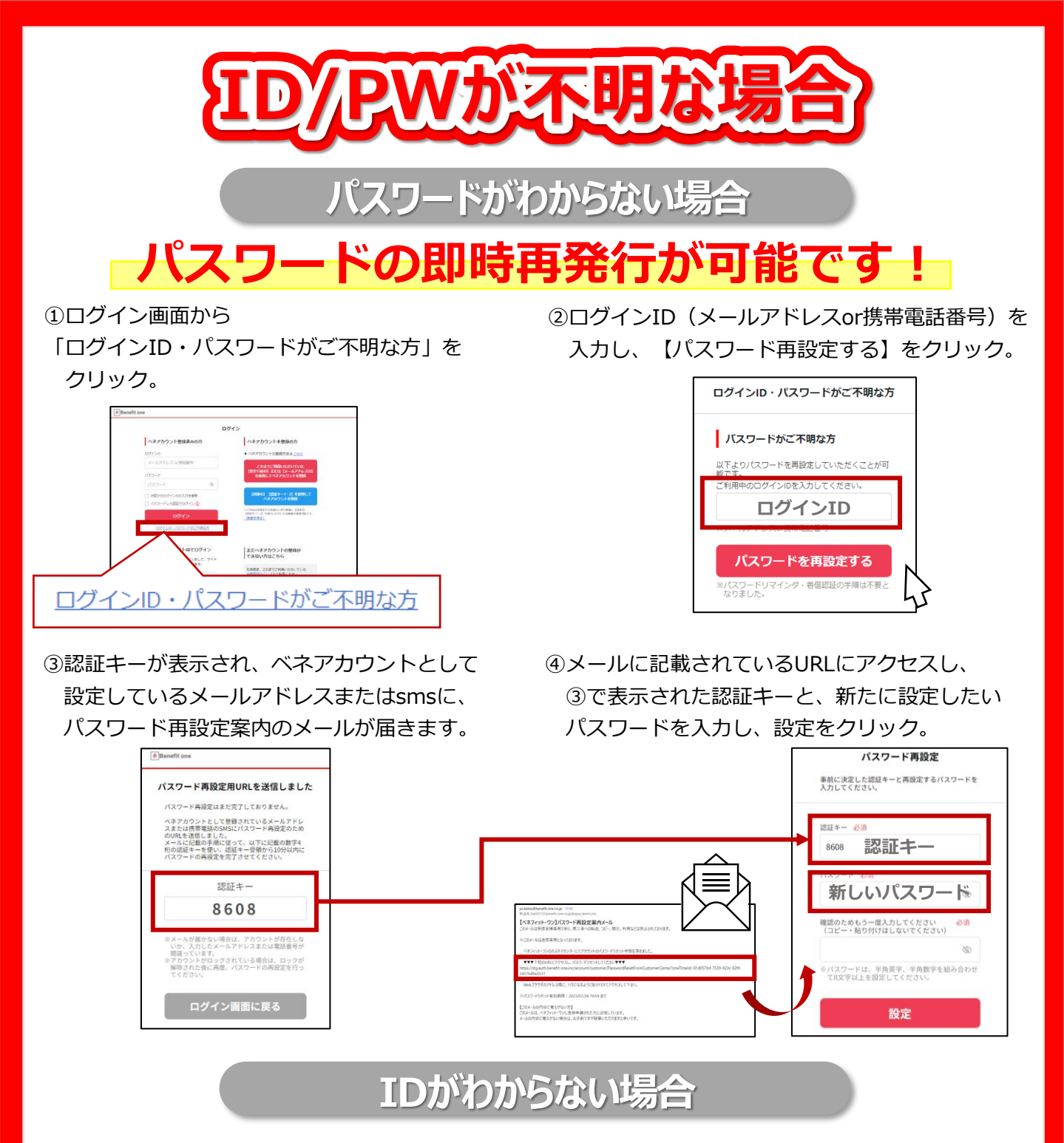

①ログインID確認申請フォームにアクセスし、
必要項目を入力。
URL: こちら

②ベネアカウントとして登録いただいているメールアドレス宛にログインIDをお送りいたします。

| ・ 経過者サイト利用の方<br>ご入力いただいた希訪番号家                                                                                                    |                                                                                                    |               |                                                                  |
|----------------------------------------------------------------------------------------------------|----------------------------------------------------------------------------------------------------|---------------|------------------------------------------------------------------|
|                                                                                                    | にはメールアドレスに弾狂サポートテ                                                                                                    | スクよりご連続させていた  | だきます                                                             |
| に上記以外のサイト利用の方                                                                                                    | AUTOTOTA RELATION                                                                                                    | 100 CT 100    |                                                                  |
| こんのいただいたメールアド                                                                                                    | シスが、登録しているペネアカウント                                                                                                    | と一致しない場合は、ベネ  | アカウントとして登録いただいているメールアドレス商                                        |
| メール活躍から7日以内に取                                                                                                    | 米へたたい。<br>手続きをお願いいたします。                                                                                                    |               |                                                                  |
| さ、ご中国からメール法保護                                                                                                    | でに土日祝日を除く3家美日根菜を夢                                                                                                    | 1.27.         |                                                                  |
| ールデンウィーク・年来年後                                                                                                    | 以このご申請分は土日祝日を除く5階)                                                                                                    | 8日福富を悪しますので、う | 予めご了承ください。                                                       |
| A 17 19 19 19                                                                                                    |                                                                                                    |               |                                                                  |
|                                                                                                    |                                                                                                    |               |                                                                  |
| 至月4816年                                                                                                    |                                                                                                    |               |                                                                  |
|                                                                                                    |                                                                                                    |               |                                                                  |
|                                                                                                    |                                                                                                    |               |                                                                  |
| 第1日461日1日<br>20年10<br>所属日休・サービス名                                                                                                    |                                                                                                    | ロンとご開発いた形いている | ご用意目録・ワービス名をご定入く月さい                                              |
| 〒144610100<br>10881D<br>万副四体・サービス名<br>五名                                                                                                    |                                                                                                    | ロンとご開発いた形いている |                                                                  |
| 1997年4月1日1日<br>1998日D<br>1月1日日<br>1月1日日<br>1月1日<br>1月1日<br>1月11日<br>1月11日<br>1月111日<br>1月111日<br>1月111日<br>1月111日<br>1月111日<br>1月111日<br>1月111日<br>1月1111<br>1月1111<br>1月1111<br>1月1111<br>1月1111<br>1月1111<br>1月11111<br>1月11111<br>1月11111<br>1月11111<br>1月11111<br>1月11111<br>1月111111 |                                                                                                    | こととご用用いたりいている | 28888 - 9 - 2388 2283 (884)                                      |
| (1)<br>(1)<br>(1)<br>(1)<br>(1)<br>(1)<br>(1)<br>(1)                                                                                                    |                                                                                                    | 3とるご実用いた形いていま | 28888 - 9 - 6288 268 4 5 8 2 1 1 2 2 2 2 2 2 2 2 2 2 2 2 2 2 2 2 |
| 10.5 (10) 10 (10) 10 (10)                                                                                                    | (a)     (b)     (c)     (c) <td>※本会型学校</td> <td>(#) #19<br/>(#) #8<br/>(#) #8</td> | ※本会型学校        | (#) #19<br>(#) #8<br>(#) #8                                      |

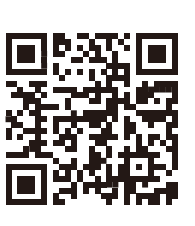

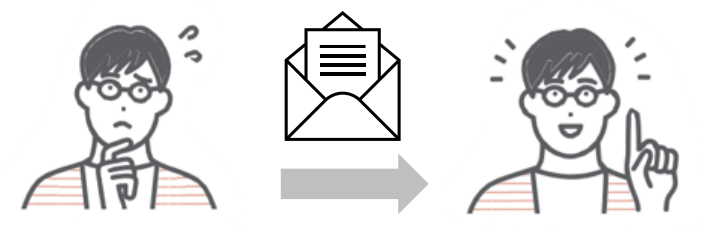

※ご申請からメール送信までに土日祝日を除く 3~5営業日程度をいただきます。